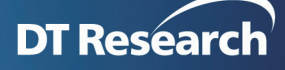

# How to Map a Shared Library to a Network Drive

Please follow the steps below to map a shared library to a network drive.

Take the two paths as examples:

- Original Share Library path: C:/WCMData/Library/
- New Share Library path: \\RemotePC\Share\Library

#### STEP1

New Share Library: The Library should be with "Everyone" account and allow read/write privileges

| Library Properties                                             | ×                 |  |  |  |  |  |  |
|----------------------------------------------------------------|-------------------|--|--|--|--|--|--|
| General Security Previous Versions Customize                   |                   |  |  |  |  |  |  |
| Object name: \\remotepc\Share\Library                          |                   |  |  |  |  |  |  |
| Group or user names:                                           |                   |  |  |  |  |  |  |
| 2 Everyone                                                     |                   |  |  |  |  |  |  |
| SYSTEM                                                         |                   |  |  |  |  |  |  |
| Administrator (REMOTEPC\Administrator)                         | -                 |  |  |  |  |  |  |
| 1                                                              |                   |  |  |  |  |  |  |
| To change permissions, click Edit.                             | <u>E</u> dit      |  |  |  |  |  |  |
| Permissions for Everyone Allow                                 | Deny              |  |  |  |  |  |  |
| Full control 🗸                                                 | <b>_</b>          |  |  |  |  |  |  |
| Modify 🗸                                                       |                   |  |  |  |  |  |  |
| Read & execute 🗸 🗸                                             |                   |  |  |  |  |  |  |
| List folder contents 🗸                                         |                   |  |  |  |  |  |  |
| Read 🗸                                                         | -                 |  |  |  |  |  |  |
| For special permissions or advanced settings,, click Advanced. | Ad <u>v</u> anced |  |  |  |  |  |  |
| OK Cancel                                                      | Apply             |  |  |  |  |  |  |

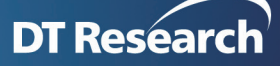

## **STEP2**

Stop the web server: Click Start | Program | DT Research | Stop Web Server

| DT Research<br>WebDT Content Manager | Games                |
|--------------------------------------|----------------------|
| Collect Log                          | Computer             |
| 📰 Start Web Server                   |                      |
| E Start                              | Control Panel        |
| Stop Web Server                      | control and          |
| 🐻 Uninstall WebDT Content Manager    | Devices and Printers |
| PostgreSQL                           |                      |
| 퉬 Games 📃                            | Default Programs     |
|                                      |                      |
| <ul> <li>Back</li> </ul>             | Help and Support     |
|                                      |                      |
| Search programs and files            | Shut down            |
|                                      |                      |
| ಶ Start 🤶 💽 👢 🌆                      |                      |
|                                      |                      |

#### **STEP3**

Copy the "00000001" folder under C:/WCMData/Library/, then paste to the new share library. Path: \\RemotePC\Share\Library

| 🕌 Library                     |                                                                                   |                   |                 |              |              |          | _ 🗆 × |
|-------------------------------|-----------------------------------------------------------------------------------|-------------------|-----------------|--------------|--------------|----------|-------|
| Computer                      |                                                                                   |                   | <b>▼</b> [      | Search Libra | ry           | <u> </u> |       |
| File Edit View Tools H        | lelp                                                                              |                   |                 |              |              |          |       |
| Organize 🔻 Include in libra   | ary 🔻 Share with 🔻 New folder                                                     |                   |                 |              |              |          | • 🔳 🕐 |
| 🛠 Favorites                   | Name ^                                                                            | Date modified     | Туре            | Size         |              |          |       |
| 🧮 Desktop                     | J 00000001                                                                        | 4/11/2016 5:44 PM | File folder     |              |              |          |       |
| Downloads                     | 🎉 playlistEIFolder                                                                | 4/11/2016 5:41 PM | File folder     |              |              |          |       |
| 🕍 Recent Places               | 퉬 resume-upload-tmp                                                               | 4/11/2016 5:41 PM | File folder     |              |              |          |       |
| 🚞 Libraries                   | em_47F75C00-52D6-4b9d-9E52-4B14C02F3                                              | 4/11/2016 1:29 PM | XML Document    | 2 KB         |              |          |       |
| Documents                     | DTServerInfo.xml                                                                  | 4/11/2016 1:29 PM | XML Document    | 1 KB         |              |          |       |
| 🌙 Music                       | ps_47F75C00-52D6-4b9d-9E52-4B14C02F3                                              | 4/11/2016 1:29 PM | PROPERTIES File | 3 KB         |              |          |       |
| Pictures                      |                                                                                   |                   |                 |              |              |          |       |
| Library                       |                                                                                   |                   |                 |              |              |          | ×     |
| Solo - Metwork                | • remotepc • Share • Library •                                                    |                   |                 | - 4          | Search Libra | ry       | 2     |
| File Edit View Tools H        | lelp                                                                              |                   |                 |              |              |          |       |
| Organize 🔻 🔭 Open Ir          | nclude in library 🔻 New folder                                                    |                   |                 |              |              |          | - 🔟 🕐 |
| ★ Favorites                   | Name ^                                                                            | ate modified      | Туре            | Size         |              |          |       |
| E Desktop                     | 00000001 4/11/2016 2:19 PM File folder                                            |                   |                 |              |              |          |       |
| Downloads                     |                                                                                   |                   |                 |              |              |          |       |
| Recent Places                 |                                                                                   |                   |                 |              |              |          |       |
| 🔚 Libraries                   |                                                                                   |                   |                 |              |              |          |       |
| Documents                     |                                                                                   |                   |                 |              |              |          |       |
| J Music                       |                                                                                   |                   |                 |              |              |          |       |
| Pictures                      |                                                                                   |                   |                 |              |              |          |       |
| 00000001<br>File folder Offli | Date modified: 4/11/2016 2:19 PM Offline status<br>ne availability: Not available | s: Online         |                 |              |              |          |       |

## STEP4

Rename "C:/WCMData/Library/00000001" to "C:/WCMData/Library/0000001.bak"

## STEP5

Run "cmd.exe"

mklink /D "C:\WCMData\Library\00000001" "\\RemotePC\share\Library\00000001"

| Library                 |                                                                                        |                                   |                 |             |                    |         |   |
|-------------------------|----------------------------------------------------------------------------------------|-----------------------------------|-----------------|-------------|--------------------|---------|---|
| 🗸 🗸 🗸 🗸                 | ter 🔹 Local Disk (C:) 👻 WCMData 👻 Library 👻                                            |                                   |                 |             | 👻 🛃 Search Library |         |   |
| e Edit View Tools       | Help                                                                                   |                                   |                 |             |                    |         |   |
| rganize 🔻 Include in li | brary 👻 Share with 👻 New folder                                                        |                                   |                 |             |                    | 8== 👻 🛄 | 0 |
| 🔆 Favorites             | Name 🔶                                                                                 | Date modified                     | Туре            | Size        |                    |         |   |
| E Desktop               | 00000001                                                                               | 4/11/2016 5:49 PM                 | File folder     |             |                    |         |   |
| 🚺 Downloads             | 30000001.bak                                                                           | 4/11/2016 5:44 PM                 | File folder     |             |                    |         |   |
| 🕍 Recent Places         | playlistEIFolder                                                                       | 4/11/2016 5:41 PM                 | File folder     |             |                    |         |   |
| libraries               | 鷆 resume-upload-tmp                                                                    | 4/11/2016 5:41 PM                 | File folder     |             |                    |         |   |
| Documents               | em_47F75C00-52D6-4b9d-9E52-4B14C02F3                                                   | 4/11/2016 1:29 PM                 | XML Document    | 2 KB        |                    |         |   |
| J Music                 | DTServerInfo.xml                                                                       | 4/11/2016 1:29 PM                 | XML Document    | 1 KB        |                    |         |   |
| Pictures                | ps_47F75C00-52D6-4b9d-9E52-4B14C02F3                                                   | 4/11/2016 1:29 PM                 | PROPERTIES File | 3 KB        |                    |         |   |
| H Videos                | Administrator: [:\Windows\system32\cm                                                  | d eve                             |                 |             |                    |         |   |
| Computer                | Microsoft Windows [Version 6.1.7                                                       | 601]                              |                 |             |                    |         |   |
|                         | Copyright (c) 2010 Microsoft Cor                                                       | poration. All                     | rights reserve  | :d.         |                    |         |   |
| 📬 Network               | C:\Users\Administrator>cd                                                              |                                   |                 |             |                    |         |   |
|                         | C:\Users>cd                                                                            |                                   |                 |             |                    |         |   |
|                         | C:\>mklink /D "C:\WCMData\Librar<br>Symbolic link created for C:\WCM<br>ibrary\0000001 | y\00000001""\\<br>Data\Library\00 | remotepc\Share  | Library\000 | 00001"<br>Share\L  |         |   |
|                         | C•\>                                                                                   |                                   |                 |             |                    |         |   |
|                         | 0. V <u>-</u>                                                                          |                                   |                 |             |                    |         |   |
|                         |                                                                                        |                                   |                 |             |                    |         |   |
|                         |                                                                                        |                                   |                 |             |                    |         |   |
|                         |                                                                                        |                                   |                 |             |                    |         |   |
|                         |                                                                                        |                                   |                 |             |                    |         |   |
| 7 items                 |                                                                                        |                                   |                 |             |                    |         | - |
| , items                 |                                                                                        |                                   |                 |             |                    |         |   |

### STEP5

Go to Services >WebDT Content Manager WebServer > Properties > Log On, then add the account and password.

| 🛃 Computer Management                          |                                                            |                                                               |                                                |                                                                                                    |                                    |                                                           |                     |              |                |
|------------------------------------------------|------------------------------------------------------------|---------------------------------------------------------------|------------------------------------------------|----------------------------------------------------------------------------------------------------|------------------------------------|-----------------------------------------------------------|---------------------|--------------|----------------|
| File Action View Help                          |                                                            |                                                               |                                                |                                                                                                    |                                    |                                                           |                     |              |                |
| 🗢 🔿 🙍 🖬 🔯 😣                                    |                                                            |                                                               |                                                |                                                                                                    |                                    |                                                           |                     |              |                |
| Computer Management (Local)                    | 🔕 Services                                                 | r                                                             |                                                |                                                                                                    |                                    |                                                           |                     |              |                |
|                                                | WebDT Content Manager                                      | Name A                                                        | Description                                    | Status                                                                                                    | St.▲                               |                                                           |                     |              |                |
| Event Viewer                                   | webserver                                                  | System Event Notification Service     Tablet PC Input Service | Monitors s<br>Enables Ta                       | Started                                                                                                    | AL<br>Ma                           |                                                           |                     |              |                |
| Be Shared Folders      E Coal Users and Groups | Stop the service<br>Restart the service                    | Task Scheduler                                                | Enables a                                      | Started                                                                                                    | AL                                 |                                                           |                     |              |                |
| E 👰 Performance                                |                                                            | CP/IP NetBIOS Helper                                          | Provides s                                     | Started                                                                                                    | AL                                 |                                                           |                     |              |                |
| Device Manager     E Storage                   | Description:                                               | Carlephony                                                    | Provides T                                     | Starteu                                                                                                    | Mc<br>Mc                           |                                                           |                     |              |                |
| Disk Management                                | Apache Tomcat Server -<br>http://jakarta.apache.org/tomcat | C Themes                                                      | Provides u                                     | Started                                                                                                    | AL                                 |                                                           |                     |              |                |
| Services and Applications                      |                                                            | G Thread Ordering Server                                      | Provides or                                    |                                                                                                    | Ma                                 |                                                           |                     |              |                |
| WMI Control                                    |                                                            | UPnP Device Host                                              | Allows UPn                                     |                                                                                                    | Ma                                 |                                                           |                     |              |                |
| 🗉 🎑 Indexing Service                           |                                                            | G User Profile Service                                        | This servic                                    | Started                                                                                                    | AL                                 |                                                           |                     |              |                |
|                                                |                                                            | Wirtual Disk                                                  | Provides m                                     |                                                                                                    | Ma                                 |                                                           |                     |              |                |
|                                                |                                                            | WebClient                                                     | Manages a<br>Enables Wi                        |                                                                                                    | Ma<br>Ma                           |                                                           |                     |              |                |
|                                                |                                                            | WebDT CA Service                                              |                                                | Started                                                                                                    | AL                                 |                                                           |                     |              |                |
|                                                |                                                            | WebDT CA Watchdog                                             |                                                | Started                                                                                                    | AL                                 |                                                           |                     |              |                |
|                                                |                                                            | WebDT Content Manager PostgreSQL                              |                                                | Started                                                                                                    | AL                                 |                                                           |                     |              |                |
|                                                |                                                            | 🔍 Windows Audio                                               | Start                                          | arted                                                                                                    | AL                                 |                                                           |                     |              |                |
|                                                |                                                            | Windows Audio Endpoint Builder                                | Pause                                          | arted                                                                                                    | AL                                 |                                                           |                     |              |                |
|                                                |                                                            | Windows Backup                                                | Resume                                         |                                                                                                    | Ma<br>Ma                           |                                                           |                     |              |                |
|                                                |                                                            | Windows CardSpace                                             | Restart                                        | _                                                                                                    | Ma                                 |                                                           |                     |              |                |
|                                                |                                                            | Windows Color System                                          | All Tasks                                      | •                                                                                                    | Ma                                 |                                                           |                     |              |                |
|                                                |                                                            | Windows Connect Now - Config Regis                            | Refresh                                        | arted                                                                                                    | Ma<br>Ai                           |                                                           |                     |              |                |
|                                                |                                                            | Windows Driver Foundation - User-m.                           | Properties                                     |                                                                                                    | Ma                                 |                                                           |                     |              |                |
|                                                |                                                            | Windows Error Reporting Service                               | Help                                           |                                                                                                    | Ma                                 |                                                           |                     |              |                |
|                                                |                                                            | Windows Event Collector                                       |                                                | _                                                                                                    | Ma                                 |                                                           |                     |              |                |
| 1                                              | 1                                                          |                                                               | WebDT C                                        | ontent                                                                                                    | Mana                               | ager WebSei                                               | ver Prope           | rties (Local | Computer) 🗙    |
|                                                |                                                            |                                                               | Log or<br>C Lo<br>C In<br>Pa:<br>Cou<br>Help m | cog configuration of the configuration of the confi | em acc<br>ervice<br>unti<br>ssworc | count<br>to interact with<br>.v.Adminis<br>er account loc | n desktop<br>trator |              | <u>B</u> rowse |
|                                                |                                                            |                                                               |                                                |                                                                                                    |                                    |                                                           | OK                  | Cancel       | Apply          |

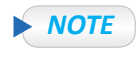

If there are other site IDs, such as "00000002~ 0000000X", please follow Steps 3 to 5 to backup and map.

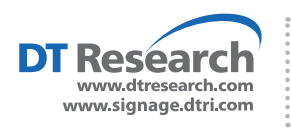

**DT Research, Inc.** 2000 Concourse Drive, San Jose, CA 95131 Copyright © 2016, DT Research, Inc. All Rights Reserved. DT Research is a registered trademark of DT Research, Inc. 041516